## <本指导书的目的>

本输入说明书的目的在于记述并解释有关TDK集团在运用时的要点,以方便供应商使用 chemSHERPA输入含有化学物质调查的提交文件。

关于chemSHERPA的输入方法,详细内容请参考chemSHERPA网站中揭示的资料。

| Language               | URL:                                       |
|------------------------|--------------------------------------------|
| 日本語(Japanese)          | https://chemsherpa.net/chemSHERPA/         |
| ENGLISH / 中国語(Chinese) | https://chemsherpa.net/chemSHERPA/english/ |

### <关于Format>

chemSHERPA准备了2种格式。

根据下述购买品分类,选择应使用的格式。

chemSHERPA的输入方法等详细内容,请参考chemSHERPA网站中揭示的资料。

产品含有学学物质情报利用规则,操作说明书,输入说明书以及快速说明书等

| 购买品分类                 | 格式            | 传达的信息内容       |  |  |
|-----------------------|---------------|---------------|--|--|
| 化学品                   | chemSHERPA-CI | 传达成分信息。       |  |  |
| 零部件·包装材 chemSHERPA-AI |               | 传达成分信息以及收发信息。 |  |  |

### (Note)

请注意,必须在chemSHERPA-AI(零部件·包装材)中回答守法信息。 原则上以日语或英语输入。

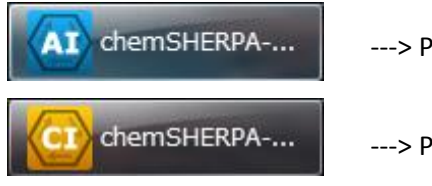

---> P.2 ~

---> P.8 ~

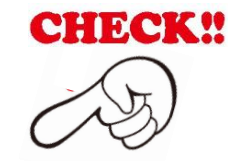

## <Operation Instructions Video / 操作说明视频>

本视频简单易懂地说明了操作方法。(约30分钟)

| Language     | URL                                                                       |
|--------------|---------------------------------------------------------------------------|
| ENGLISH      | http://www.meti.go.jp/policy/chemical management/other/douga sousa EN.mp4 |
| 中国語(Chinese) | http://www.meti.go.jp/policy/chemical management/other/douga sousa CN.mp4 |
| 日本語          | http://www.meti.go.jp/policy/chemical management/other/douga sousa.mp4    |

### <关于chemSHERPA-AI的输入>

(1) 起草人·承认者信息

起草人·承认者信息是必须输入项目。点击公司信息,输入必要事项。

| 💁 chemSHERPA-AI(制作艺 | 5持) 工具              | 物品              | 品数据制作支持工具 操作说明书         |
|---------------------|---------------------|-----------------|-------------------------|
| 文件 公司信息 语言          | (Language) 工具       | 5. 编            | 扁制新文件(P.12参照)           |
| ■ 基本信息 画面           |                     |                 |                         |
| 发行者・授权者信息           | mSHERPA-AI (#       | 則作支持)工具         |                         |
| 参考编号 *              | 文件 公司信息 ì           | 吾言(Language) 丁具 |                         |
| 制作日期 *              | ■ <b>基</b> 输入       | > 发行者・授权者信息     |                         |
| 授权日期 *              | 发行者・授权者信息           | 安扎者信息           |                         |
|                     | <b>**</b> /60       |                 |                         |
| C                   | 💁 chemSHERPA-AI(制作支 | 時) 工具           | 画面 ToolVersion : chemSH |
|                     | 《发行者信息》             | 从模板打开           | 登录至模板                   |
|                     | 项目                  | 英语              | ł                       |
|                     | 机关ID                |                 | •                       |
|                     | 公司TD                |                 |                         |
|                     | 公司名称 *              |                 |                         |
|                     | 部门名称                | 输入承认者信息。        |                         |
|                     | 职务 *                |                 |                         |
|                     | 负责人姓名 🛛 🔭           |                 |                         |
|                     | 电子邮件地址 *            |                 |                         |
|                     | 电话号码 *              |                 |                         |

(2) 输入日期

日期的输入规则:年月日必须以"-"连结。

🐼 chemSHERPA-AI(制作支持)工具

| 文件 公司信息 语言(Language) 工具<br>■ <b>基本信息 画面</b> | (例)黄色代表错误。        |
|---------------------------------------------|-------------------|
| 发行者・授权者信息                                   | 1月份要输入2位数01。      |
| 参考编号 *                                      | 参考编号 * TEST-001   |
| 制作日期 * <yyyy-mm-dd></yyyy-mm-dd>            | 制作日期              |
| 授权日期 * <yyyyy-mm-dd></yyyyy-mm-dd>          | 授权日期 * 2018-01-01 |

(3) 关于守法判断信息

守法判断信息对象区域:选择IEC62474。

| 项目      | 英语         | 中文 |
|---------|------------|----|
| 公司名称 *  |            |    |
| 负责人姓名 * |            |    |
| 注释      |            |    |
| 授权者名称 * |            |    |
| 领域      | 📝 IEC62474 |    |

## (4) 关于成分信息

选择需要输入成分的1个产品,点击成分信息按纽。

| 产品 | ・零部件信息  | ☑ 产品信息  | ☑ 产品信息   ☑ 管理信息 |       | 成分信息 |      | 合规性评估信息 |  |  |
|----|---------|---------|-----------------|-------|------|------|---------|--|--|
|    | 全选 产品名称 | △ 产品编号  | Δ               | 制造商名称 | Δ    | 重里 Δ | 重量单     |  |  |
| 1  | AAA     | 01<br>* |                 |       |      | *    | *       |  |  |
| 2  |         | 02      |                 |       |      |      |         |  |  |

(4-1)转换为成分信息画面,在这里输入含有化学物质信息。

| ■ 成分信息 画面                                |                      |                 |                  |              |                |                              |                        |
|------------------------------------------|----------------------|-----------------|------------------|--------------|----------------|------------------------------|------------------------|
| 产品编号                                     | 01                   |                 | 确定日期             | 初品级<br>12 输入 | 据制作文持上;        | 具探作说明书<br>30 <sup>~</sup> 37 |                        |
| 产品名称                                     | AAA                  |                 | 产品重量             |              | 12. 相/         | 、成力 百志 (1.)                  |                        |
| 成分信息 ※                                   | 用ctrl+鼠标滚轮进行;        | 放大/缩小           |                  |              |                | 更新物质信息                       |                        |
| ļ.                                       | Ē                    | 委               | 部件               |              |                |                              |                        |
| 名称                                       | 个数                   | 名称              | 个数               |              | 用途             | 分类                           | 标                      |
| 追加行                                      |                      | 追加行             |                  |              | 选择             | 追力                           | JQ 1                   |
| 1                                        |                      | *               | *                |              | *              |                              | *                      |
|                                          |                      |                 |                  |              |                |                              |                        |
| (注意事项) 化学物                               | 勿质名只能输入              | 英数半角文字。         | ,请留意。(           | 手动输入         | 入时)            |                              |                        |
|                                          |                      | 物质              |                  |              | 物品数            | 据制作支持工                       | <b>且</b> 操作说明书         |
| 物质                                       | CAS编号                | 各:<br>最大全       | 种材料<br>≿有率 (%)   | 注            | 12. 输入         | 、成分信息(P.                     | 33参照)                  |
| ·# 12                                    | * <del>5 4</del> 5/= | 40,7,6          | 5 11 44 (107     |              |                |                              |                        |
| 选择                                       | 追加行                  |                 |                  |              |                |                              |                        |
|                                          |                      |                 |                  |              |                |                              |                        |
| (4-2) 洗择需要输)                             | 、<br>的行, 然后点;        | 击洗择按钮,、         | 显示物质检查           | 画面。          | (推荐使)          | 甲CAS No.)                    |                        |
| 7 11 11 11 11 11 11 11 11 11 11 11 11 11 |                      |                 | _,,,,,,          |              |                |                              |                        |
| 筛选豁免项目                                   |                      |                 | 一检索              |              |                |                              | Ĩ                      |
| (mith)                                   | LR01 LR04            | LR07            |                  |              |                | 部分一致                         |                        |
|                                          | LR02 LR05            | E IC01          |                  |              |                | 先至一刻                         |                        |
| 解除                                       | LR03 LR06            | IC02            | 用典文名称            | 12 x 12      | 使用中文名          | 6标检索                         | 44                     |
|                                          |                      |                 | 用CAS检查           | \$           | 使用EC N         | io. 检索                       | 初应清里<br>Ver. 1. 04. 00 |
| CAS                                      | EC No                |                 |                  |              | NAME           |                              |                        |
| 1000597-52-3                             | 20 110.              | Phosphor        | nium, triphenyl) | (phenylmet   | thyl)-, 1,1    | 1, 2, 2, 3, 3, 4, 4, 5, 5    | 5, 6, 6, 6-tridec      |
| 100085-64-1                              | 309-206-8            | [2-[[2-[        | (2-羧乙基)(2-羟乙     | 【基)氨基]乙      | 乙基]氨基]-2       | -氧乙基]椰油烷基二                   | 甲基季铵氢氧化                |
| 10022-31-8                               | 233-020-5            | 硝酸钡             |                  |              |                |                              |                        |
| 1002-53-5                                | 621-338-0            | Dibutyl         | tin              |              |                |                              |                        |
| 10025-68-0                               | 233-037-8            | 二氯化二            | 硒                |              |                |                              | -                      |
| •                                        |                      | I               |                  |              |                |                              | Þ                      |
|                                          | CAS 1000597-52       | -3 E            | C No.            |              |                | 选择                           | 取消                     |
| 物质名称【3                                   | 英语】 Phosphoniu       | m, tripheny1(ph | enylmethyl)-, 1, | 1, 2, 2, 3,  | 3, 4, 4, 5, 5, | 6, 6, 6-tridecarlu           | oro-1-                 |

(4-3) 如果选择了需要输入用途代码的物质,从表示画面选择相应项目。

| 3 选择RoHS豁纳                                                            | 免项目                                                                                                    |                              |                           |                          |                                  |                                      |
|-----------------------------------------------------------------------|----------------------------------------------------------------------------------------------------|------------------------------|---------------------------|--------------------------|----------------------------------|--------------------------------------|
| RoHS <sup>请选持</sup>                                                   | 降豁免项目.没有                                                                                                    | (相应豁免项目时词                    | <sub>骨点</sub> 选【无豁免       | 项目】,含量低于                 | 阙值时请点选【阙值以                       | ጉ]                                   |
| 选择条件                                                                  |                                                                                                    |                              |                           |                          | 物品数据制                            | 」作支持工具_操作说明书                         |
| ◎ 从清单中进                                                               | 择 ()                                                                                                    | ) 无豁免项目                      | ◎ 小                       | 于阈值                      | 12. 输入成                          | 分信息(P.34参照)                          |
| 筛选                                                                    |                                                                                                    |                              |                           |                          | <u></u>                          | J                                    |
| ⑥ 所有种类(                                                               | 除第8、第9类以夕                                                                                                    | 忭)                           |                           |                          |                                  |                                      |
| ◎ 分类8,9(                                                              | 医疗设备和监控位                                                                                                    | 义器)                          |                           |                          |                                  |                                      |
| ◎ 汞                                                                   | () 領                                                                                                    |                              | ◎ 铅                       | O DEH                    | ° () D                           | BP                                   |
| ◎ 六价铬                                                                 | O PB                                                                                                    | В                            | PBDE                      | 🔘 BBP                    | © D                              | IBP 解除                               |
| ◎ 有效                                                                  | ◎ 失效                                                                                                    |                              |                           |                          |                                  |                                      |
| 文字检查                                                                  |                                                                                                    |                              |                           | 松安                       |                                  |                                      |
|                                                                       |                                                                                                    |                              |                           | F121.8K                  |                                  |                                      |
| 6 (a)<br>6 (b)                                                        | 机械加工用钢和钢<br>铝中合金元素中(                                                                                                    | 峻锌钢中合金元素<br>的铅含量小于0.4%       | 中的铅含量小于<br>,              | F0.35%                   |                                  | ^                                    |
| 6 (c)<br>7 (a)                                                        | 铜中合金元素中的<br>宫核化温度型模(                                                                                                    | 的铅含量小于4%<br>纵由的铅(即铅合         | Br#Zirtosajóti¢s          | (基合会複約)                  |                                  |                                      |
| 7 (c)-I                                                               | 电子电气元件中和                                                                                                    | 6年10日(6月11日)<br>玻璃或陶瓷材料(     | 电容中陶瓷介质                   | 金日亚/中心,<br>51除外)所含的铅,    | 如压电设备或玻璃/陶                       | 瓷复合元件                                |
| 7(c)-II<br>7(c)-III                                                   | 额定电压为交流1<br>作为电气电子设行                                                                                                    | 125V 或重流250V<br>备的备件的额定电     | 及以上的电容<br>压为交流125V        | 中陶瓷介质所含的{<br>或者直流250V以下( | 沿<br>内电容中陶瓷介质所含                  | 的铅                                   |
| 7(c)-IV                                                               | 基于压电陶瓷介的 网络空洞 化四环合                                                                                                    | 电陶瓷材料的铅。<br>8)没久压缩机轴;        | 部分集成电路<br>5.私主 2.対対は      | 成分立半导体电容<br>(的99)        |                                  | =                                    |
| 5(0)                                                                  | 版通王词 (HVAC)                                                                                                    |                              | 東クロンは22、4曲や1 4            | - 0740<br>- 人 M          |                                  |                                      |
| 代码                                                                    | 6(c)                                                                                                    | 78                           | · · ·                     | /\VI+8                   |                                  | 选择 清除                                |
| 生效日期                                                                  | 2010-09-25                                                                                                    | - 領                          | 1                         | PBB                      | DEHP DBI                         | P                                    |
| 期限                                                                    | 8888-12-31                                                                                                    | √ 铅                          | 1                         | PBDE                     | BBP DI                           | 3P                                   |
| 原文                                                                    | Copper alloy                                                                                                    | containing up                | to 4 % lead               | by weight                |                                  |                                      |
| )成分信息的                                                                | J纠错                                                                                                    |                              |                           |                          |                                  |                                      |
| 入完成后,进<br>山田##20时                                                     | i行纠错,如<br>坦坦错识画                                                                                                    | 果没有错误,<br><sup>西的比</sup> 二 收 | 则确定。<br>正中容 #             | 21日本白                    |                                  |                                      |
| 出现错误时,                                                                |                                                                                                    | <b>即</b> 111小,修              | 正内谷, ※                    | 》加佣疋。                    |                                  |                                      |
|                                                                       |                                                                                                    |                              |                           |                          |                                  |                                      |
|                                                                       |                                                                                                    |                              |                           |                          |                                  |                                      |
|                                                                       |                                                                                                    |                              |                           |                          |                                  |                                      |
| )关于守法判                                                                | 断信息                                                                                                    |                              |                           |                          |                                  |                                      |
| )关于守法判<br>择1个需要输。                                                     | Ⅰ断信息<br>入守法判断信                                                                                                    | 目息的产品, <sub>只</sub>          | 点击守法判                     | 断信息按钮。                   | (                                |                                      |
| )关于守法判<br>择1个需要输。<br><b>品・零部件信</b>                                    | Ⅰ断信息<br>入守法判断信<br>■ <b>息</b>                                                                                                    | 目息的产品, ₅<br>☑ 产品信息           | 点击守法判<br><b>☑ 管</b> Ⅰ     | 断信息按钮。<br><b>里信息</b>     | 成分信息                             | 合规性评估信息                              |
| )关于守法判<br>择1个需要输。<br>品・零部件信<br>全                                      | Ⅰ断信息<br>入守法判断信<br><b>〕息</b>                                                                                                    | 目息的产品, ₅<br>☑ 产品信息           | 点击守法判<br>☑ 管明             | 断信息按钮。<br><b>里信息</b>     | 成分信息                             | 合规性评估信息                              |
| )关于守法判<br>择1个需要输。<br>品・零部件値<br>全<br>选                                 | I断信息<br>入守法判断信 ■ ■ | 目息的产品, 只<br>▼ 产品信息           | 点击守法判<br>☑ 管明             | 断信息按钮。<br>里信息<br>制进商     | 成分信息                             | 合规性评估信息                              |
| )关于守法判<br>择1个需要输。<br>■ <b>品・零部件</b><br>全<br>选<br>产                    | I断信息<br>入守法判断信<br>息 □                                                                                                    | 目息的产品, 兵<br>☑ 产品信息<br>产品编号   | 点击守法判<br><b>▽管</b><br>; ▲ | 断信息按钮。<br>里信息<br>制造商     | 成分信息<br>名称 △                     | 合规性评估信息<br>重量 △ 重量単                  |
| )关于守法判<br>择1个需要输。<br>品·零部件信<br>全<br>选<br>产                            | 前新信息<br>入守法判断信<br>記<br>記名称 △                                                                                                    | 記的产品, A                      | 点击守法判<br><b>▽管</b><br>; ▲ | 断信息按钮。<br>里信息<br>制造商     | 成分信息<br>名称 △                     |                                      |
| )关于守法判<br>择1个需要输。<br>■ <b>品・零部件信</b><br>全<br>选<br>产<br>1<br>2<br>0000 | 山断信息<br>入守法判断信<br>【息<br>□<br>□<br>□                                                                                                    | 記的产品, 点<br>了产品信息 产品编号 01     | 点击守法判<br><b>▽管</b><br>- ▲ | 断信息按钮。<br>里信息<br>制造商     | 成分信息<br>名称 △<br>物品数据制<br>13. 输入合 | 合规性评估信息 重里 △ 重里单 小作支持工具_操作说明书 规性评估信息 |

(7a)守法判断信息的含有判定(Y/N)等的输入(从成分信息变换为守法判断信息后输入时)输入成分信息后,实施(5)的纠错,如果已完成确定,通过点击下述按钮,可以使用下述守法判断信息的自动变换功能。

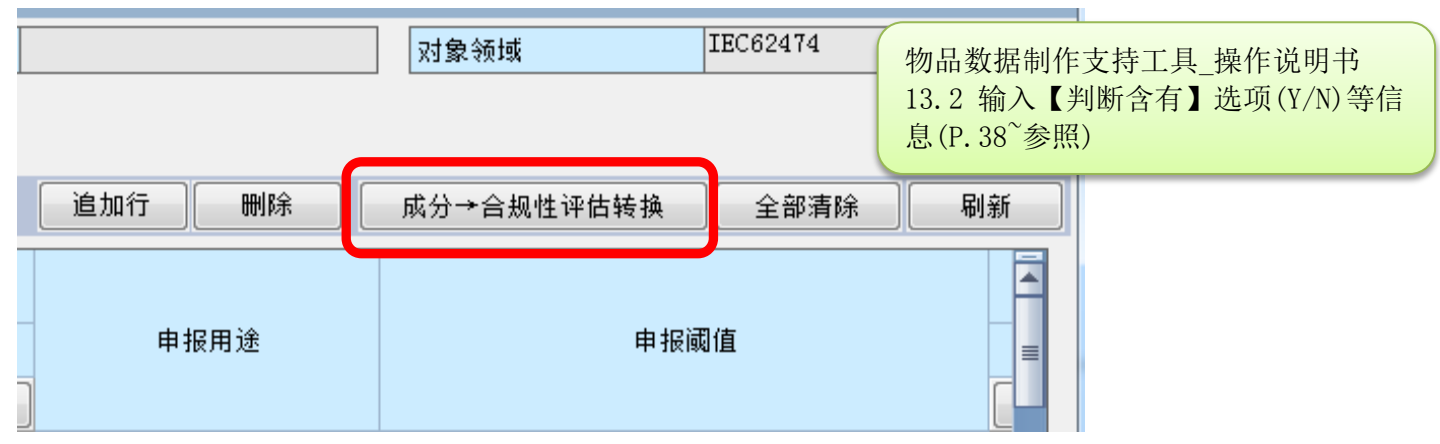

(7a-1) 「Entry Y」表示有「Y」的可能性。

选择「只表示Y」,将被限定为「Y」以及 「Entry Y」,可以边确认对象物质,报告用途, 报告阈值,边将含有判定变更为「Y」或「N」。

| X         | 象物质           | 判断对象         | 判断含有    |   | 判断含有      |        | 判断含有   |   |           | 含 | ⊉      |  | 用途代码   |  |        |  |        |  |        |  |        |  |        |  |        |  |        |  |                 |  |             |  |         |  |
|-----------|---------------|--------------|---------|---|-----------|--------|--------|---|-----------|---|--------|--|--------|--|--------|--|--------|--|--------|--|--------|--|--------|--|--------|--|--------|--|-----------------|--|-------------|--|---------|--|
| CAS编号/物   | 李明 (李明)       | 📃 仅显示ON      | toN     |   | ☑ 仅显示¥    |        | ☑ 仅显示¥ |   | ☑ 仅显示¥    |   | ☑ 仅显示Y |  | ☑ 仅显示Y |  | ☑ 仅显示¥ |  | ☑ 仅显示¥ |  | ☑ 仅显示¥ |  | ☑ 仅显示Y |  | 🔽 仅显示Y |  | ☑ 仅显示¥ |  | ☑ 仅显示¥ |  | ☑ 仅显示Y 含有率(ppm) |  | <b>凶</b> /는 |  | ※在表格上双击 |  |
| 质群ID      | 1勿坝/1勿坝杆      | 清除           |         |   |           | 百里     | 半回     |   | 输入        |   |        |  |        |  |        |  |        |  |        |  |        |  |        |  |        |  |        |  |                 |  |             |  |         |  |
|           |               |              | *       |   | *         |        |        |   |           |   |        |  |        |  |        |  |        |  |        |  |        |  |        |  |        |  |        |  |                 |  |             |  |         |  |
| SG014     | Lead/Lead Com | $\checkmark$ | Entry Y | • | 950000    | 1.33   | mg     | • | RoHS-7(a) |   |        |  |        |  |        |  |        |  |        |  |        |  |        |  |        |  |        |  |                 |  |             |  |         |  |
|           | pounds        |              | Entry Y | • | 3789.2817 | 1.33   | mg     | • | 请输入。      |   |        |  |        |  |        |  |        |  |        |  |        |  |        |  |        |  |        |  |                 |  |             |  |         |  |
|           |               |              | Entry Y | • | 950000    | 1.33   | mg     | • | 请输入。      |   |        |  |        |  |        |  |        |  |        |  |        |  |        |  |        |  |        |  |                 |  |             |  |         |  |
|           |               |              | Entry Y | • | 950000    | 1.33   | mg     | • |           |   |        |  |        |  |        |  |        |  |        |  |        |  |        |  |        |  |        |  |                 |  |             |  |         |  |
|           |               |              | Entry Y | • | 950000    | 1.33   | mg     | • |           |   |        |  |        |  |        |  |        |  |        |  |        |  |        |  |        |  |        |  |                 |  |             |  |         |  |
| 7440-02-0 | 镍             | <b>V</b>     | Entry Y | • | 1223.0548 | 0.4293 | mg     | • | 请输入。      |   |        |  |        |  |        |  |        |  |        |  |        |  |        |  |        |  |        |  |                 |  |             |  |         |  |

(7a-2) 含有判定为「Y」时,请输入量以及使用用途,使用部位。 使用自动变换功能时,需要再确认含有量。

此外,当用途代码显示「请输入」时,必须输入用途代码。

| 判断含有    |   |           | 含!     | 里   |   | 用途代码         |      |      |     |         |  |    |  |    |  |    |  |    |  |    |  |    |  |         |  |    |  |      |
|---------|---|-----------|--------|-----|---|--------------|------|------|-----|---------|--|----|--|----|--|----|--|----|--|----|--|----|--|---------|--|----|--|------|
| ☑ 仅显示¥  | · | 含有率(ppm)  | 今日     | 单位  |   | 单位           |      | 单位   |     | 单位      |  | 单位 |  | 单位 |  | 单位 |  | 单位 |  | 单位 |  | 单位 |  | ※在表格上双击 |  | 用途 |  | 使用部位 |
| 全选"N"   |   |           |        | 712 |   | - 1 <u>u</u> |      | -+12 |     | 输入      |  |    |  |    |  |    |  |    |  |    |  |    |  |         |  |    |  |      |
| *       |   | *         |        |     |   |              |      |      |     |         |  |    |  |    |  |    |  |    |  |    |  |    |  |         |  |    |  |      |
| Entry Y | • | 950000    | 1.33   | πg  | • | RoHS-7(a)    | 1. 🗄 | 树    | Die | Attach  |  |    |  |    |  |    |  |    |  |    |  |    |  |         |  |    |  |      |
| Entry Y | • | 3789.2817 | 1.33   | mg  |   | 请输入。         | 1. 🗄 | 树    | Die | Attach  |  |    |  |    |  |    |  |    |  |    |  |    |  |         |  |    |  |      |
| Entry Y | • | 950000    | 1.33   | mg  | • | 请输入。         | l. 🗄 | 树    | Die | Attach  |  |    |  |    |  |    |  |    |  |    |  |    |  |         |  |    |  |      |
| Entry Y | • | 950000    | 1.33   | mg  |   |              | l. 🗄 | 树    | Die | Attach  |  |    |  |    |  |    |  |    |  |    |  |    |  |         |  |    |  |      |
| Entry Y | • | 950000    | 1.33   | mg  |   |              | l. 🗄 | 树    | Die | Attach  |  |    |  |    |  |    |  |    |  |    |  |    |  |         |  |    |  |      |
| Entry Y | • | 1223.0548 | 0.4293 | mg  | - | 请输入。         | l. Ę | 材    | Lea | 1 Frame |  |    |  |    |  |    |  |    |  |    |  |    |  |         |  |    |  |      |

(7a-3) 双击「请输入」的行,打开用途代码选择画面。 点击用途代码,按「选择」按钮。

|   | 3 选择用)        | 途代码               |                          |                     |                                                         |
|---|---------------|-------------------|--------------------------|---------------------|---------------------------------------------------------|
| ( | 📄 选择3<br>〔注意〕 | 多个用途代码。<br>仅在需要对一 | (按etrl+右键选择<br>个部位输入多个用途 | 》<br>途代码时,可以使用本栏。   | 物品数据制作支持工具_操作说明书<br>13.2 输入【判断含有】选项(Y/N)等信<br>息(P.40参照) |
|   | ž             | 去规                | 表示代码                     | 说明                  |                                                         |
|   | RoHS          |                   | No exemption             | 没有例外                | E                                                       |
|   | RoHS          |                   | Below threshold          | 低于阈值                |                                                         |
|   | RoHS          |                   | 1                        | 铅,镉,汞在电离辐射探测器       | ×                                                       |
|   | RoHS          |                   | 1a                       | 包括pH电极的玻璃离子选择性电极    | 的铅和镉                                                    |
|   | RoHS          |                   | 1b                       | 铅阳极电化学氧传感器          |                                                         |
|   | RoHS          |                   | 1c                       | 铅 镭 表红矾线探测器         |                                                         |
|   |               |                   |                          |                     |                                                         |
|   |               | 法规                | 表示代                      | 代码                  | 说明                                                      |
|   |               | ZZ                | RepAp-U                  | Jnknown 不确定是否属于"申报用 | 途"                                                      |
|   |               | ZZ                | RepAp-A                  | Applicable 属于"申报用途" |                                                         |
|   |               | ◙ 有效              |                          | ◎ 失效                | 选择 清除                                                   |

(7b) 守法判断信息的含有判定(Y/N)等的输入(直接输入守法判断信息时)

转换为守法判断信息输入画面,在这里输入守法判断信息。

报告对象物质数少的时候,如果使用判定对象栏,可以限定画面表示以及输入对象。

|               | 对象物质                            | 判断对象 |      |                                  |           |  |
|---------------|---------------------------------|------|------|----------------------------------|-----------|--|
| CAS编号/ 地质/地质群 | 📄 仅显示ON                         | ID   | 参考法规 |                                  |           |  |
| 物质群ID 初项/初项群  |                                 | 清除   |      |                                  |           |  |
| SG001         | Ashestos                        |      | 0003 | ANNEX XVII of REACH Regulation … |           |  |
| SG001         | Azocolourants and azodves wh-   |      | 0004 | ANNEX XVII of REACH Regulation   |           |  |
| SG003         | Boric acid                      |      | 0007 | Candidat                         |           |  |
| SG004         | Brominated flame retardants (·· |      | 0008 | Industry 物品数据制作支持上具              | _操作说明书    |  |
|               |                                 |      | 0009 | Joint JE 13.3 输入【判断含有】           | 选项(Y/N)等信 |  |
| SG006         | Cadmium/Cadmium compounds       |      | 0010 | 010 2011/65/ 息(P. 41参照)          |           |  |

(7b-1)确认对象物质,报告用途等,选择「Y」或「N」。 当选择含有判定为「Y」时,请输入含有量,使用用途,使用部位。 此外,当用途代码显示「请输入」时,必须输入用途代码。

| 判断含有   |              | 含里 |      | 用途代码         |  |          |          |          |
|--------|--------------|----|------|--------------|--|----------|----------|----------|
| 📃 仅显示Y | 含有率<br>(ppm) | 全軍 | 单位   | ※在耒格上双击输λ    |  | 用途       | 使用部位     |          |
| 全选"N"  |              |    | - 12 |              |  |          |          |          |
| *      | *            |    |      |              |  |          |          |          |
| ▼      |              |    | •    |              |  |          |          |          |
| •      |              |    | -    | <b>请</b> 输入。 |  | 初品致据审    | 川作文持丄具_探 | 即形现      |
| •      |              |    | -    |              |  | 13.3 输入  | 【判断含有】选  | 项(Y/N)等信 |
| •      |              |    | -    | 请输入。         |  | 息(P.42参) | 瓶)       |          |
| •      |              |    | -    | 请输入。         |  |          |          |          |

(7b-2) 双击「请输入」的行,打开用途代码选择画面。 点击用途代码,按「选择」按纽。 \*与(7a-3)项进行同样操作,请参照(7a-3)项。 物品数据制作支持工具 操作说明书 (8) 守法判断信息纠错 13.4. 纠错并保存(P.43参照) 完成输入后,进行纠错,如果没有错误,则确定。 如果发现错误,请根据错误画面的指示,修正内容,然后确定。 纠错 确定 (9) 返回基本信息画面。 返回基本信息画面 移动至成分信息画面 (10) 实施纠错, 如果没有错误, 则输出。 纠错 临时保存 输出(委托) 输出(授权) 显示下述承认画面, 按承认/输出按纽, 可以自动生成情报传达用文件。 23 🔼 授权画面 是否对输入的内容授权,并输出chemSHERPA文件? 物品数据制作支持工具 操作说明书 授权者名称(英语) : bbb 11.7 授权和保存文件(P.28~29参照) 授权者名称(母语) : ■"对信息传递负责" 所谓"对信息传递负责",是指遵照《chemSHERPA产品所含化学物质信息的利用规则》,根 据来自供应方的信息和自身公司的经验、实绩及科学见解,按照组织规定的手续,尽最大努力 制作产品所含化学物质信息,并由产品所含化学物质管理负责人授权后进行传递的行为。 ■免责声明 chemSHERPA管理组织对于数据制作支持工具提供的信息及使用数据制作支持工具制成的数据 不承担任何责任。 提供信息内容的任何相关责任均由用户自行承担。 授权/輸出 取消

### <关于chemSHERPA-CI的输入>

(1) 发行者·授权人信息 发行者信息是必须项目。 点击公司信息, 输入必要事项。

| <ul> <li>G chemSHERPA-CI (制作支持)</li> <li>文件 公司信息 语言 (Langua</li> <li>基本信念 回面</li> </ul> | 工具<br>ge) 工具                | 化学品: 5.1 填  | 数据制作支持工具_操作说明书<br>写发行者的信息(P.12参照) |
|-----------------------------------------------------------------------------------------|-----------------------------|-------------|-----------------------------------|
| 发行者・授权者信息                                                                               | emSHERPA-CI(制作支             | (持) 工具      |                                   |
| 参考编号 * 文件                                                                               | 井 <mark>公司信息</mark> 语言 (Lat | алаас) Т且   |                                   |
| 制作日期 🛛 🔭 💻                                                                              | 互 输入 ▶                      | 发行者・授权者信息   |                                   |
| 授权日期 * 发行                                                                               | う者・授权者信息                    | 委托者信息       | 1                                 |
| 参考                                                                                      | 编号 *                        |             | 7                                 |
| 制作                                                                                      | 日期 * <                      | yyy-mm-dd>  |                                   |
| 授权                                                                                      | 日期 * <                      | yyy-mm-dd>  |                                   |
| ·                                                                                       |                             |             |                                   |
| chemSHERPA-CI                                                                           | (制作支持) 工具                   | 发行者・授权者信息画面 | ToolVersion : chemSH              |
| 《发行者信息》                                                                                 | 从模板打                        | 开 登录        | <b>秋至模板</b>                       |
| 项目                                                                                      |                             | 英语          |                                   |
| 机关ID                                                                                    |                             |             | •                                 |
| 公司ID                                                                                    |                             |             |                                   |
| 公司名称                                                                                    | *                           |             |                                   |
| 部门名称                                                                                    | *                           | 输入授权者信息     |                                   |
| 职务                                                                                      | *                           |             |                                   |
| 负责人姓名                                                                                   | *                           |             |                                   |
| 电子邮件地址                                                                                  | *                           |             |                                   |
| 电话号码                                                                                    | *                           |             |                                   |

### (2) 输入日期

日期的输入规则为年月日,必须以"-"连结。

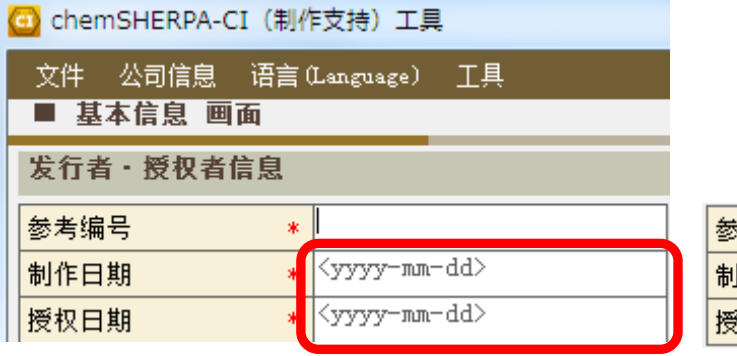

# (如)黄色代表错误。

1月份要输入2位数01。

| 参考编号 * | TEST-001   |
|--------|------------|
| 制作日期 * | 2018-1-1   |
| 授权日期 * | 2018-01-01 |

### (3) 关于成分信息

(3-1)选择1个需要输入的产品,点击成分信息按纽。

| 产品 | 남 - 쾤    | <b>客部件信息</b> |     | ☑ 产品信息 |   |       |   | 成分信息                      |   |        |
|----|----------|--------------|-----|--------|---|-------|---|---------------------------|---|--------|
|    |          |              |     |        |   |       |   |                           |   | 产品信息   |
|    | 全<br>选   | 产品名          | 称 Δ | 产品编号   | Δ | 制造商名称 | Δ | 产品系列名称                    | Δ | 发行日期 △ |
|    |          |              |     |        |   |       |   | <yyyy-mm-dd></yyyy-mm-dd> |   |        |
|    |          |              |     | *      |   |       |   |                           |   | *      |
| 1  | <b>V</b> | AAA          |     | 01     |   |       |   |                           |   |        |
| 2  |          | БББ          |     | 02     |   |       |   |                           |   |        |

(3-2)转换为成分信息画面,确认是否含有管理对象物质。(选择"1"或"0") 管理对象的法律限制以及业界标准,请参照下段。

| 🖸 chemSHERPA-CI(制作支持)工具 | 成分信息画面                                                                   | ToolVersion : chemSHERPA-C1.04.00 |  |  |  |  |  |
|-------------------------|--------------------------------------------------------------------------|-----------------------------------|--|--|--|--|--|
| ■ 成分信息 画面               |                                                                          | 化学品工具                             |  |  |  |  |  |
|                         |                                                                          |                                   |  |  |  |  |  |
| 产品名称 AAA                |                                                                          |                                   |  |  |  |  |  |
| 是否含有管理对象物质 *            |                                                                          |                                   |  |  |  |  |  |
| 與分信息 %用ctrl+鼠标滚轮进行放;;;  | 與分信息 來用。tr1+氣标滚乾进行放: 1.本产品含有管理对象标准中记载的管理对象物质<br>0.本产品不含有管理对象标准中记载的管理对象物质 |                                   |  |  |  |  |  |
| 物质                      |                                                                          |                                   |  |  |  |  |  |
| 物质名称                    | CAS编号 最大                                                                 | :含有率(%) 注释                        |  |  |  |  |  |

#### 管理对象清单

| ID   | 法規制および業界標準 / Regulations and industry standards   |
|------|---------------------------------------------------|
| LR01 | 化審法 (第一種特定化学物質) / Chemical Substances Control Law |
| LR02 | 米国有害物質規制法(Toxic Substances Control Act : TSCA)    |
| LR03 | ELV                                               |
| LR04 | RoHS ANNEX II                                     |
| LR05 | POPs Annex I                                      |
| LR06 | REACH ANNEX XIV (SVHC)                            |
| LR07 | REACH ANNEX XVII (制限対象物質)                         |
| IC01 | GADSL                                             |
| IC02 | IEC 62474                                         |

### (3-3) 输入含有化学物质信息,含有率。

| 成分 | 信息 ※用ctr1+鼠标滚轮进行放大/缩小 | 化学品数据制作支持工具_操作说明书<br>11. 输入成分信息(P. 28参照) |          |   |
|----|-----------------------|------------------------------------------|----------|---|
|    |                       | o<br>CAS编号                               | 最大含有率(%) |   |
|    | 选择                    | 追加行                                      |          |   |
| 1  |                       |                                          |          |   |
| 2  |                       |                                          |          | J |

## (3-4) 选择应输入行,按选择按钮,将显示物质检索画面。

检索物质时, 推荐使用CAS No. 进行检索。

|                    |                                     |                                  | 物质                      |                                                                                  |                      |
|--------------------|-------------------------------------|----------------------------------|-------------------------|----------------------------------------------------------------------------------|----------------------|
|                    | 物质名称                                |                                  | CAS编号                   | 最大含有)                                                                            | 率(%)                 |
|                    | 选择                                  |                                  | 追加行                     |                                                                                  |                      |
|                    |                                     |                                  | *                       | *                                                                                |                      |
| 1                  |                                     |                                  |                         |                                                                                  |                      |
| 2                  |                                     |                                  |                         |                                                                                  |                      |
| 🖸 物质检索             |                                     |                                  |                         |                                                                                  |                      |
| 筛选豁免项目<br>筛选<br>解除 | LR01 LR04<br>LR02 LR05<br>LR03 LR06 | 位家<br>□ LR07<br>□ IC01<br>□ IC02 | 用英文名称检索 使<br>用CAS检索 使   | <ul> <li>● 部分一致</li> <li>● 完全一致</li> <li>用中文名称检索</li> <li>(用EC No. 检索</li> </ul> | 物质清单<br>Ver.1.04.00  |
| CAS                | EC No.                              |                                  |                         | NAME                                                                             |                      |
| 1000597-52-3       |                                     | Phosphonium, t                   | riphenyl (phenylmethyl) | )=, 1, 1, 2, 2, 3, 3, 4, 4,                                                      | 5, 5, 6, 6, 6-trided |
| 100085-64-1        | 309-206-8                           | [2-[[2-[位-羧乙                     | 乙基)(2-羟乙基)氨基]乙          | 基]氨基]-2-氧乙基]椰                                                                    | 油烷基二甲基季铵             |
| 10022-31-8         | 233-020-5                           | 硝酸钡                              |                         |                                                                                  |                      |
| 1002-53-5          | 621-338-0                           | Dibutyl tin                      |                         |                                                                                  |                      |
| 10025-68-0         | 233-037-8                           | 二氯化二硒                            |                         |                                                                                  | -                    |
| •                  |                                     | III                              |                         |                                                                                  | •                    |
|                    | CAS 1000597-52-3                    | EC No.                           |                         | 选择                                                                               | 取消                   |

(3-5)管理对象以外的物质,直接输入到各行。化学物质名只能输入英数半角文字,请留意。此外,化学物质名称要尽量输入标准名称。

化学品数据制作支持工具\_操作说明书 11.2 输入物质信息(P.29参照)

(3-6) 化学物质信息输入完成后, 按物质信息更新按纽。

| 🖸 chemSHERPA-CI(制 | 作支持)工具             | 成分信   | 自息画面     | ToolVersio |
|-------------------|--------------------|-------|----------|------------|
| ■ 成分信息 画面         |                    |       |          |            |
| 产品编号              | 01                 | 确定日期  |          |            |
| 产品名称              | ААА                |       |          |            |
| 是否含有管理对象物质        | *                  |       |          |            |
| 成分信息              | ※用ctrl+鼠标滚轮进行放大/缩小 |       | 更新物质作    | 言息         |
|                   |                    | 物质    |          |            |
|                   | 物质名称               | CAS编号 | 最大含有率(%) | 注          |
|                   | 选择                 | 追加行   |          |            |
|                   | *                  | *     | *        |            |
|                   |                    |       |          |            |
| 2                 |                    |       |          |            |
| 3                 |                    |       |          |            |

### (3-7)所有的化学物质信息输入完成后,选择自愿申报「全选」。

| 自愿申  | 报 |      | 管理对象标准 |      |      |      |      |                  |       |          |
|------|---|------|--------|------|------|------|------|------------------|-------|----------|
| 🔳 全说 | ŧ | LR01 | LR02   | LR03 | LR04 | LR05 | LR06 | LR07             | IC01  | IC02     |
| 受限   |   | CSCL | TSCA   | ELV  | RoHS | POPs | SVHC | REACH Annex XVII | GADSL | IEC62474 |
|      |   |      |        |      |      |      |      |                  |       |          |
|      |   |      |        |      |      |      |      |                  |       |          |
|      |   |      |        |      |      |      |      |                  |       |          |
|      |   |      |        |      |      |      |      |                  |       |          |
|      |   |      |        |      |      |      |      |                  |       |          |

### 选择后出现确认画面,按OK按纽。

授权/輸出

取消

| 警告 X                                                                                                    |                                           |
|----------------------------------------------------------------------------------------------------|-------------------------------------------|
| △ 洗中所有不屈于chemSHERPA对象标准的物质的自愿申报栏,将其作                                                                                                    |                                           |
| ▲ 为自愿申报物质进行信息传递。是否继续本操作?                                                                                                    |                                           |
|                                                                                                    |                                           |
| OK キャンセル                                                                                                    |                                           |
|                                                                                                    | 化学品数据制作支持工具_操作说明书                         |
| (4) 成分信息的纠错<br>檢》完成后,进行纠进,仍在进得则确定                                                                                                    | 11.4 纠错和确定(P.30参照)                        |
| 和八元成后, 近141年, 仅有钼医则确定。<br>如果发现错误, 请根据错误画面修正内容, 然后确定。                                                                                              |                                           |
|                                                                                                    | 确定                                        |
|                                                                                                    | ,                                         |
| (5) 返回基本信息画面。                                                                                                    |                                           |
| 返回基本信息画面                                                                                                    |                                           |
|                                                                                                    |                                           |
|                                                                                                    |                                           |
| 纠错 临时保存 输出(委托)                                                                                                    | 输出(授权)                                    |
| 收且一下状把权而而 占主授权/绘山按纽 系统白动生成信息                                                                                                    | 住计田立研                                     |
|                                                                                                    |                                           |
| ────────────────────────────────────                                                                                                    | 化学品数据制作支持工具_操作说明书                         |
| 授权者名称(英语) · bbb                                                                                                    | 10.6. 授权和保存文件<br>(P.25 <sup>~</sup> 26余昭) |
| 授权者名称(母语)                                                                                                    | (P.25 26 多照)                              |
| ■"对信息传递负责"<br>65.第 "讨信息传递会事" - 具物递取 // -) cmpp / -> CCA//学物所信息的利用和回\\                                                                             |                                           |
| 则谓 刘信息传座以宽 , 定有腐废。 Consister Afran JI 21 亿子初次信息的为用规则。 1 代<br>据来自供应方的信息和自身公司的经验、实践及科学风解,按照组织规定的手续,尽最大努<br>力制作产品所含化学物质信息,并由产品所含化学物质管理负责人授权后进行传递的行为。 |                                           |
| ■免责声明<br>chemSTERPA管理组织对于数据制作支持工具提供的信息及使用数据制作支持工具制成的数据                                                                                            |                                           |
| 不承担任何责任。<br>提供信息内容的任何相关责任均由用户自行承担。                                                                                                    |                                           |
|                                                                                                    |                                           |
|                                                                                                    |                                           |
|                                                                                                    |                                           |
| □ 同时输出EXCEL文件                                                                                                    |                                           |